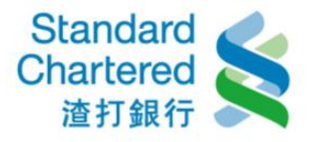

# 行動銀行「優先理財服務」操作步驟

#### 1. 優先點數總覽,操作步驟如下:

- (1) 開啟 SCBreeze 點選「數位理財」
- (2) 點選「優先理財客戶服務」
- (3) 點選「優先點數服務」
- (4) 點選「優先點數總覽」
- (5) 顯示優先點數及到期日

|                     | 🛈 👫 .iiii 100% 💷 2:58 | SIM 已鎖定 ᅙ              | 上午9:28              | 72%        | SIM 已鎖定 裦 | 上午9:28             | @ 72% □ □ | SIM 已鎖定 ᅙ | 上午9:29          |        | SIM 已鎖定 🗢       | 上午9:10            |        |
|---------------------|-----------------------|------------------------|---------------------|------------|-----------|--------------------|-----------|-----------|-----------------|--------|-----------------|-------------------|--------|
| Standard 😸 Standard | SCBreeze              | Stand<br>Charte<br>進打算 | ard<br>erd 😫   SCBr | eeze       | <         | 優先理財客戶服務           | 登出        | <         | 優先理財服務          | 登出     | <               | 優先點數總覽            | 登出     |
|                     |                       | 數位理財                   |                     |            | 優先點數      | 服務                 | >         | 優先點數總     | 覽               | >      | 您目前的            | <b>憂惠點數共 22,3</b> | 63 貼   |
| ★ 最新優惠              | >                     | 個人網                    | 路銀行                 | >          | 線上預約      | l                  | >         | 點數明細查     | 洵               | >      | 到期日             | ž                 | 則期點數   |
| <b>●</b> 數位理財       | >                     | 信用卡                    | 網路服務                | >          | 個人化Q      | R Code             | >         | 優先點數兌     | 唤               | >      | 2017年12月        | 31日 2             | 2,363點 |
| 會 響樂達人              | >                     | <b>逐</b> 優先理           | 財客戶服務               | >          | Sep-      |                    | 21        | 家庭戶點數     | 侈轉              | >      |                 | 說明                |        |
| ④ 生活櫥窗              | >                     |                        |                     |            |           |                    | 2         |           |                 |        |                 |                   |        |
| 🗣 客戶服務              | >                     |                        |                     |            |           |                    | 13        |           |                 |        |                 |                   |        |
|                     |                       |                        |                     |            |           |                    |           |           |                 |        |                 |                   |        |
|                     |                       |                        |                     |            |           |                    |           |           |                 |        |                 |                   |        |
|                     | -                     | MARINE M               |                     | WAR IN THE | NR8413    | Nue of the first h | 的位于科      | ANS WARM  | a dala manafili |        | <b>Mallan</b> t | (geolymetric)     |        |
| 拉本                  | 13.3                  |                        |                     |            |           |                    |           |           |                 | P •••• |                 |                   |        |

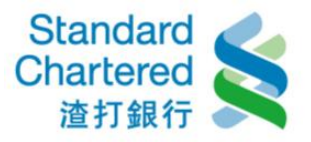

# 2. 點數明細查詢,操作步驟如下:

- (1) 開啟 SCBreeze 點選「數位理財」
- (2) 點選「優先理財客戶服務」
- (3) 點選「優先點數服務」
- (4) 點選「點數明細查詢」
- (5) 選擇查詢期間後,顯示點數明細資訊

| 🛈 🃅 💷 100% 💷 2:58                                                                                              | SIM 已鎖定 🗢 上午9:28 @ 72%                                              | ■ SIM 已鎖定 令 上午9:28                                                                                               | ④ 72% ■● SIM 已鎖定 令   | 上午9:29 ④ 72% 🕞                    | SIM 已鎖定 🗢 上午9:10 @ 74%                                 | <ul> <li>SIM 已鎖定 令 上午9:1</li> </ul>                                                                             | 11 💿 74% 💶 🗈 |
|----------------------------------------------------------------------------------------------------|---------------------------------------------------------------------|----------------------------------------------------------------------------------------------------|----------------------|-----------------------------------|--------------------------------------------------------|----------------------------------------------------------------------------------------------------|--------------|
|                                                                                                    |                                                                     | 侯先理財客戶服務                                                                                                    | 登出                   | 優 <b>先理財服務</b> 登出                 | ✓ 點數明細查詢 登                                             | 出 🕻 點數明細查                                                                                                    | 詢結果 登出       |
|                                                                                                    | 數位理財                                                                | 優先點數服務                                                                                                    | 》 優先點數總賢             | t >                               | 期間 請選擇期間                                               | 累積點數                                                                                                    | 22,363點      |
| ★ 最新優惠 >                                                                                                    | <b>5</b> 個人網路銀行                                                     | 線上預約                                                                                                    | > 點數明細查言             | 旬 >                               | 查詢                                                     | 2017年3月30日                                                                                                    |              |
| ☆ 數位理財 >                                                                                                    | 信用卡網路服務                                                             | 個人化QR Code                                                                                                    | 〉  優先點數兌排            | <u>م</u> >                        | 說明                                                     | 類別                                                                                                    | 點數           |
| 會 響樂達人 >                                                                                                    | <b>逐</b> 優先理財客戶服務                                                   |                                                                                                    | 家庭戶點數種               | 多轉 >                              |                                                        | 兌換_Redemption                                                                                                   | -88 >        |
| ④ 生活櫥窗                                                                                                    | 1                                                                   | 1                                                                                                    | 27                   | 22                                |                                                        | 兌換_Redemption                                                                                                   | -45 >        |
| 🗣 客戶服務 >                                                                                                    |                                                                     |                                                                                                    | a second             |                                   |                                                        | 兌換_Redemption                                                                                                   | -8 >         |
| State of the second second second second second second second second second second second second second second |                                                                     | and the second                                                                                                   | 57                   | and a start                       | A STATE OF STATE                                       | 兌換_Redemption                                                                                                   | -7,500 >     |
|                                                                                                    |                                                                     |                                                                                                    |                      |                                   |                                                        | 轉出_Transfer Out                                                                                                 | -800 >       |
|                                                                                                    | Man and an and an and an and an an an an an an an an an an an an an | M WAR IN MAN SHAME SHAME SHAME SHAME SHAME SHAME SHAME SHAME SHAME SHAME SHAME SHAME SHAME SHAME SHAME SHAME SHA | all she had been had | and the state of the state of the | Long and an and an an an an an an an an an an an an an | 轉出_Transfer Out                                                                                                 | -100 >       |
| Augusta a second and an and an and                                                                             |                                                                     |                                                                                                    | 的现在分词 化化学学           |                                   |                                                        | en el contra esta della della della della della della della della della della della della della della della del |              |
| 版本 3.3                                                                                                    |                                                                     |                                                                                                    |                      |                                   |                                                        |                                                                                                    |              |

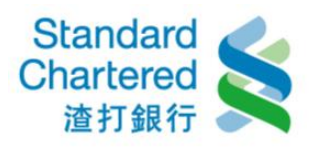

| SIM 已鎖定 🗢 | ,  | 上午9:11       | (      | 74% 💷 🕨 | SIM E | 鎖定 ᅙ | 上午9:11   |       | 9 74% 💷 🕑 |
|-----------|----|--------------|--------|---------|-------|------|----------|-------|-----------|
| <         | 點  | 數明細查詢        | 結果     | 登出      | <     | 點    | 數明細查詢    | ]結果   | 登出        |
|           |    | 27101-2712-2 | 180.50 | 1.544   |       |      |          | 18050 |           |
| E         | 日期 | 2017年3月3     | 0日     |         |       | 日期   | 2017年3月3 | 80日   |           |
| 兌換述       | 通路 | 網路銀行 On      | line   |         |       | 兌換通路 | 網路銀行 Or  | nline |           |
| Þ         | 内容 | 亞洲萬里通里       | 劃      |         |       | 內容   | 環宇通關服務   | 务-兌換券 | ŧ         |
| E         | 占數 | -88          |        |         |       | 點數   | -7,500   |       |           |
| 4         | 魕緝 | 靌詢點數         | 如明細    |         |       | 繼續   | 賣查詢點鷜    | 敗明細   |           |
|           |    | 說明           |        |         |       |      | 說明       |       |           |
|           | M  |              |        |         |       |      |          |       |           |
|           |    |              | 2      |         |       |      |          | 2     |           |
| 首頁 幌      |    | 1 帳務交易       | 信用卡    | 更多功能    | 首頁    | 帳務查  | 創 帳務交易   | 信用卡   | 更多功能      |

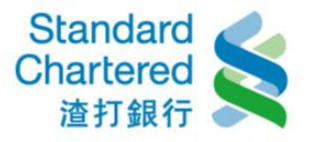

## 3.1. 優先點數兌換\_商品服務券兌換,操作步驟如下:

- (1) 開啟 SCBreeze 點選「數位理財」
- (2) 點選「優先理財客戶服務」
- (3) 點選「優先點數服務」
- (4) 點選「優先點數兌換」
- (5) 選擇「商品服務券兌換」
- (6) 選擇商品名稱及數量後, 輸入「固定密碼」, 即完成交易流程

|                       | 🛈 👯 📶 100% 💷 2:58              | SIM 已鎖定 🗢                     | 上午9:28                                                                                                    | ・ SIM 已鎖定 🤋 | 》 上午9:28          |          | SIM 已鎖定 穼 | 上午9:29                                                                                                    |         | SIM 已鎖定 ᅙ | 上午9:11                   | 74%            | SIM 已鎖定 穼      | 上午9:12                                                                                                    |              |
|-----------------------|--------------------------------|-------------------------------|----------------------------------------------------------------------------------------------------|-------------|-------------------|----------|-----------|----------------------------------------------------------------------------------------------------|---------|-----------|--------------------------|----------------|----------------|----------------------------------------------------------------------------------------------------|--------------|
| Standard 🌏            | CProote                        | Standard<br>Chartered<br>造打銀行 | <b>≰</b> ∣SCBreeze                                                                                             | <           | 優先理財客戶服務          | 登出       | <         | 優先理財服務                                                                                                    | 登出      | <         | 優先點數兌換                   | 登出             | <              | 優先點數兌換                                                                                                    | 登出           |
| 道打銀行 SS               | SCBreeze                       | 數位理財                          |                                                                                                    | 優先點數        | 服務                | >        | 優先點數總     | Real Provide Automatical Provide Automatical P | >       | 兌換商品名種    | ■ 請選擇分換商品名               | 福              | 兌換商品名称         | 商品服務券兌換                                                                                                    |              |
| ★ 最新優惠                | >                              | 5 個人網路                        | 组行                                                                                                    | 娘上預然        |                   | ,<br>,   | 影動明细杏     | 鉤                                                                                                    |         | C         |                          |                |                |                                                                                                    |              |
|                       |                                |                               |                                                                                                    |             | ,                 | 6        |           | <b>P</b> -0                                                                                                    |         |           | 確定                       |                |                | 確定                                                                                                    |              |
| onex 數位理財             | >                              | 信用卡網                          | 路服務     >                                                                                                    | 個人化Q        | R Code            | >        | 優先點數兌     | 换                                                                                                    | >       |           | 1. 25                    |                | and the second | 1                                                                                                    |              |
| 會 響樂達人                | >                              | <b>修</b> 先理財                  | 客戶服務 >                                                                                                    |             |                   |          | 家庭戶點數     | 移轉                                                                                                    | >       |           |                          |                | Sec.           |                                                                                                    |              |
| ④ 生活櫥窗                | >                              |                               |                                                                                                    |             |                   | 2        |           |                                                                                                    | 2       |           |                          |                |                |                                                                                                    |              |
| 🗣 客戶服務                | >                              |                               |                                                                                                    |             |                   | 13       |           |                                                                                                    | 10      |           |                          |                |                |                                                                                                    |              |
|                       |                                |                               |                                                                                                    |             |                   |          |           |                                                                                                    |         |           |                          |                |                |                                                                                                    |              |
|                       |                                |                               |                                                                                                    |             |                   |          |           |                                                                                                    |         |           |                          |                |                |                                                                                                    |              |
|                       |                                | ANALL AND                     | WAR DOWN OF WAR                                                                                                | WAR IN SA   | Musicalwardinatel | KALA-DAM | Amoustin  |                                                                                                    | WAR BAR | MARINA    | ward ward and a start    | Mada abrilin   | Amalysom       | and the second states                                                                                                    | WAR DO NOT   |
| Augo in a stan and al | Line spin all here and a state | TREES BRIES                   | an share the second second second second second second second second second second second second second second |             | KIROSOMANIA       | A DIREAL | NEW WORKS | Sector Manager                                                                                                    |         | NEW WAR   | SERVICE AND A CONTRACTOR | <b>XAUGARE</b> | ALE AND STOLEN | Several Manager and Several Manager and Several Several Se | IX ALE STATE |
|                       | 反本 3.3                         | 首百 数位理財                       |                                                                                                    |             |                   |          |           |                                                                                                    |         |           |                          |                |                |                                                                                                    |              |

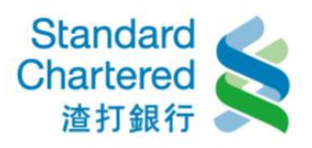

| SIM 已鎖定 🗢    | 上午9:12                                                                                                    |                 | SIM 已鎖定 훅    | 上午9:13                                                                                                    |           | SIM 已鎖定 훅                             | 上午9:13                                                                                                    | 74%       |
|--------------|----------------------------------------------------------------------------------------------------|-----------------|--------------|----------------------------------------------------------------------------------------------------|-----------|---------------------------------------|----------------------------------------------------------------------------------------------------|-----------|
| <b>८</b> ह   | 商品服務券兌換                                                                                                    | 登出              | <            | 交易確認                                                                                                    | 登出        | <                                     | 交易結果                                                                                                    | 登出        |
|              |                                                                                                    |                 |              |                                                                                                    | 100 000   |                                       |                                                                                                    | 100 100   |
| 您目前的優先<br>點數 | 22,363                                                                                                    |                 | 您目前的優先<br>點數 | 22,363                                                                                                    |           | 交易結果                                  | 交易成功                                                                                                    |           |
| 兌換商品名稱       | 新光三越商品禮券                                                                                                    | 100元            | 兌換商品名稱       | 新光三越商品                                                                                                    | 禮券100元    | 交易序號                                  | MBK2017033                                                                                                    | 80001     |
| 兌換數量         | 35                                                                                                    |                 | 兌換數量         | 35                                                                                                    |           | 交易日期                                  | 2017-03-30                                                                                                    |           |
| 兌換點數         | 175                                                                                                    |                 | 兌換點數         | 175                                                                                                    |           | 交易時間                                  | 09:10:31                                                                                                    |           |
| 結餘點數         | 22,188                                                                                                    |                 | 結餘點數         | 22,188                                                                                                    |           | 兌換商品名稱                                | 新光三越商品                                                                                                    | 禮券100元    |
|              | 確定                                                                                                    |                 | 固定密碼         | •••••                                                                                                    |           | 兌換數量                                  | 35                                                                                                    |           |
|              | 說明                                                                                                    |                 |              | 確定兌換                                                                                                    |           | 兌換點數                                  | 175                                                                                                    |           |
| -            |                                                                                                    |                 |              | 說明                                                                                                    |           | 結餘點數                                  | 22,188                                                                                                    |           |
| 100000       | a de la compañía de la compañía de la compañía de la compañía de la compañía de la compañía de la compañía de l |                 | (1999)       |                                                                                                    |           | 維護                                    | 賣優先點數                                                                                                    | 兌換        |
|              | ◆◆ 合<br>向 帳務交易 信用                                                                                               | 7 •••<br>卡 更多功能 |              | ▲ ● ● < | (信用卡 更多功能 | ↑ ↑ ↑ ↑ ↑ ↑ ↑ ↑ ↑ ↑ ↑ ↑ ↑ ↑ ↑ ↑ ↑ ↑ ↑ | ▶ ◆◆ ↓ ● ↓ ● </th <th>(信用卡 更多功能</th> | (信用卡 更多功能 |

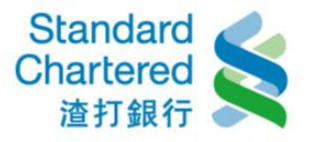

## 3.2. 優先點數兌換\_航空哩程兌換,操作步驟如下:

- (1) 開啟 SCBreeze 點選「數位理財」
- (2) 點選「優先理財客戶服務」
- (3) 點選「優先點數服務」
- (4) 點選「優先點數兌換」
- (5) 選擇「航空哩程兌換」
- (6) 選擇商品名稱、點數及相關資訊後, 輸入「固定密碼」, 即完成申請流程

|                         | 🛈 👫 📶 100% 🛲 2:58 | SIM 已鎖定 ᅙ                     | 上午9:28 ④ 72%                        | SIM 已鎖定 🗢 | 上午9:28                      |                                                                                                    | SIM 已鎖定 🗢 | 上午9:29                |                    | SIM 已鎖定 🗢 | 上午9:11               |                    | SIM 已鎖定 ᅙ | 上午9:14                      |             |
|-------------------------|-------------------|-------------------------------|-------------------------------------|-----------|-----------------------------|----------------------------------------------------------------------------------------------------|-----------|-----------------------|--------------------|-----------|----------------------|--------------------|-----------|-----------------------------|-------------|
| Standard 🌏              | 000               | Standard<br>Chartered<br>進打銀行 | SCBreeze                            | <         | 優先理財客戶服務                    | 登出                                                                                                    | <         | 優先理財服務                | 登出                 | <         | 優先點數兌換               | 登出                 | <         | 優先點數兌換                      | 登出          |
| Chartered 圣  <br>道打銀行 S | SCBreeze          | (아무 /수 가지 지수                  |                                     |           |                             |                                                                                                    |           | ¢4                    |                    |           |                      | , इ.स.             | 公检查日本     | ******                      |             |
|                         |                   | 数11/2 理則                      |                                     | 1 愛 元     | 旧文才方                        | 2                                                                                                    | 1 愛       | 覓                     | >                  | 兄揆冏而名称    | <b>冉</b> 萌選擇兄撰問師者    | 17円                | 兄換問品者種    | <b>周 机空</b> 哩程 克 換          |             |
| ★ 最新優惠                  | >                 | 個人網路錄                         | <b>艮行</b> >                         | 線上預約      |                             | >                                                                                                    | 點數明細查     | 詢                     | >                  |           | 確定                   |                    |           | 確定                          |             |
| <b>@</b> 數位理財           | >                 | 🚊 信用卡網路                       | 各服務 >                               | 個人化QR     | R Code                      | >                                                                                                    | 優先點數兌     | 换                     | >                  |           | 1.155                |                    |           | 2.025                       |             |
| 會 響樂達人                  | >                 | ▲ 優先理財客                       | 客戶服務 >                              | 1 and     |                             |                                                                                                    | 家庭戶點數     | 移轉                    | >                  |           |                      |                    | 1 miles   |                             |             |
| ① 生活櫥窗                  | >                 |                               |                                     |           |                             |                                                                                                    |           |                       | 2                  |           |                      |                    |           |                             |             |
| 🦻 客戶服務                  | >                 |                               |                                     |           |                             |                                                                                                    |           |                       | 10                 |           |                      |                    |           |                             |             |
|                         |                   |                               |                                     |           |                             |                                                                                                    |           |                       |                    |           |                      |                    |           |                             |             |
|                         |                   |                               |                                     |           |                             |                                                                                                    |           |                       | - united           |           |                      |                    |           |                             |             |
|                         |                   | Annald an Manage              | al eta-bin all a biblio la side lev | Auguan    | Alt Resident Marchine March | and a shirt and a shirt and a shirt a shirt a | Augua and | - Manual was been all | har and a sold in  | Augua an  | A Manual Internation | un and a shirt and | ANNIANDON | an shall be the being all a | WEAR LANDER |
| Auguna un sul           |                   |                               |                                     |           | a the second day            | Sections.                                                                                                    | 134-25-34 |                       | N. S. B. S. S. Kul | NS-25.3h  |                      | Second an          | NS-55 Ag  |                             |             |
| NY AND                  | 本33               |                               |                                     |           |                             |                                                                                                    |           |                       |                    |           |                      |                    |           |                             |             |

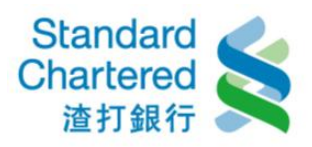

| SIM 已鎖定 🗢 | 上午9:15                           | @ 73% 💷 Þ | SIM 已鎖定 🗢    | 上午9:17  | 73%    | SIM 已鎖定 🗢 | 上午9:18                       | 73%                        | SIM 已鎖定 훅 | 上午9:18    | 73% |
|-----------|----------------------------------|-----------|--------------|---------|--------|-----------|------------------------------|----------------------------|-----------|-----------|-----|
| <         | 航空哩程兌換                           | 登出        | <            | 交易確認    | 登出     | <         | 交易結果                         | 登出                         | <         | 交易結果      | 登出  |
| 您目前的優     | 先 22 188                         |           | 您目前的優先<br>點數 | 22,188  |        |           | 申請成功,本行                      | 會將您提供的                     | 交易時間      | 09:15:30  |     |
| 上<br>     | 數 <sup>22,100</sup><br>稱 亞洲萬里通里數 |           | 兌換商品名稱       | 亞洲萬里通里數 |        | 交易結果      | 資訊與航空公司<br>功與否及作業所<br>空公司為主。 | 雷府总龙八的<br>確認,兌換成<br>需時間均以航 | 兌換商品名稱    | 亞洲萬里通里數   | τ   |
| 台坞戰       | 數 5000                           |           | 兌換點數         | 5,000   |        | 交易序號      | MBK20170330                  | 002                        | 兌換點數      | 5,000     |     |
| 元」英語      | 192X 5000                        |           | 航空會員卡號       |         |        | 六日口期      | 2017 02 20                   |                            | 航空會員卡號    |           |     |
| 航空會員卡     | - str. 1                         |           |              |         |        | 文勿口别      | 2017-03-30                   |                            | 護照英文姓名    |           |     |
| 護照英文姓     | 名 ,                              |           | 護照英文姓名       |         |        | 交易時間      | 09:15:30                     |                            | 生日        |           |     |
| 生         | . <b>H</b>                       |           | 生日           |         |        | 兌換商品名稱    | 亞洲萬里通里數                      |                            |           | 5784 5151 |     |
| 國         | 籍 臺灣 TW                          |           | 國籍           | 臺灣 TW   |        | 兌換點數      | 5,000                        |                            | 國籍        | 臺灣 TW     |     |
| (+++++)   | at 17 100                        |           | 結餘點數         | 17,188  |        | 航空會昌卡號    |                              |                            | 結餘點數      | 17,188    |     |
| 結時點       | 数 17,188                         |           | 固定密碼         | •••••   |        | 護照英文姓名    |                              |                            | 金融名       | 賣優先點數的    | 兌換  |
| harden    | HE AC.                           |           |              | 確定兌換    | N      | 生日        |                              |                            |           | 說明        |     |
|           |                                  |           |              |         | 7 •••• |           |                              |                            |           |           |     |

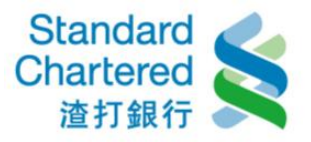

## 4. 家庭戶點數移轉,操作步驟如下:

- (1) 開啟 SCBreeze 點選「數位理財」
- (2) 點選「優先理財客戶服務」
- (3) 點選「優先點數服務」
- (4) 點選「家庭戶點數移轉」
- (5) 輸入欲移轉之點數後, 輸入「固定密碼」, 即完成移轉流程

| 🗇 🏋 📶 100% 🛲 2        | :58 SIM 已鎖定 🗢       | 上午9:28         | 72%     | SIM 已鎖定 🗢      | 上午9:28        |         | SIM 已鎖定 🗢 | 上午9:29     |             | SIM 已鎖定 ᅙ    | 上午9:18           |    | SIM 已鎖定 🗢    | 上午9:19     |            |
|-----------------------|---------------------|----------------|---------|----------------|---------------|---------|-----------|------------|-------------|--------------|------------------|----|--------------|------------|------------|
| Standard<br>Chartered | Star<br>Char<br>à f |                | eze     | <b>&lt;</b> fi | 憂先理財客戶服務      | 5 登出    | <         | 優先理財服務     | 登出          | <            | 家庭戶點數移轉          | 登出 | <            | 交易確認       | 登出         |
|                       | 數位理財                |                |         | 優先點數服          | <b></b><br>務  | >       | 優先點數總     | 覽          | >           | 您目前的優労<br>點數 | 先 17,188點        |    | 您目前的優先<br>點數 | 17,188點    |            |
| ★ 最新優惠                | 5 個人網               | <b>周路銀行</b>    | >       | 線上預約           |               | >       | 點數明細查     | 间          | >           | 移轉家庭月<br>主帳月 | AC0265****       |    | 移轉家庭戶<br>主帳戶 | AC0265**** |            |
| OPEN 數位理財     >       | 信用书                 | ≂網路服務          | >       | 個人化QR          | Code          | >       | 優先點數兌     | 換          | >           | 欲移轉之點數       | 收 請輸入欲移轉之點       | 敗  | 本次移轉點數       | 300點       |            |
| 響樂達人 >                | <b>逐</b> 優先理        | 里財客戶服務         | >       | 1 cm           |               |         | 家庭戶點數     | <b>汉移轉</b> | >           |              | 確定               |    | 移轉後剩餘點<br>數  | 16,888點    |            |
| ④ 生活櫥窗                |                     |                | 2       |                |               |         |           |            | 27          |              | 說明               |    | 固定密碼         | •••••      |            |
| 🔖 客戶服務                |                     |                |         |                |               |         |           |            | 1           |              |                  | 1  |              | 確定兌換       |            |
|                       |                     |                |         |                |               |         |           |            |             |              |                  |    |              | 說明         |            |
|                       |                     |                |         |                |               |         |           |            |             |              |                  |    |              |            |            |
|                       | NYS ANY             | Well Provident | KRI SAM | NYS USAN       | webstration ( | KAD SHA | NERVISION | west works | WER DISH WI | W80.2-M      | wood was singled |    | A TO A DAY   |            | Weeld shim |
| 版本3.3                 |                     |                |         |                |               |         |           |            |             |              |                  |    |              |            |            |

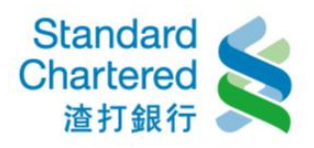

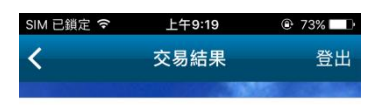

交易序號 MBK20170330003 交易日期 2017年3月30日 交易時間 09:16:25 移轉家庭戶 主帳戶 AC0265\*\*\*\*

繼續使用家庭戶點數移轉

說明

++

à

交易結果 交易成功

本次移轉點數 300點 移轉後剩餘點 數 16,888點